附件:

## 网上预约办理退质保金业务操作指引

#### 一、进入"退质保金"模块

登录"财务网上综合服务平台",进入"网上报账系统-退质保金报销"模块。

| *** 网上自助报账平台 |                               | X26:               | 第一時的 👻 🕐 日本 (11年1月1日日日日日日日日日日日日日日日日日日日日日日日日日日日日日日日日日 |
|--------------|-------------------------------|--------------------|------------------------------------------------------|
| 域最成功的软件供应商.  |                               |                    |                                                      |
|              | 系统功                           | 能模块                |                                                      |
|              |                               |                    | 快捷跳转                                                 |
| 日常液睛         | <b>龙</b> 旅费假销                 | (iii ax            | 内部转账 ( 含网络盘、 查新盘、科研用地管<br>理费夺 )                      |
| 资产报销         | <b>英自管理</b><br>我的项目 法目提权重视以取消 | <b>运</b><br>退度保金投销 | <b>报销统计分析</b>                                        |

### 二、检索并选择相应质保金

根据"对冲号"、"金额"、"对方单位名称"或"摘要"(支持模糊查询)查询条件,检索相应的质保金。检索结果如为黄色背景的已被其他人占用, 不可重复预约。

| 1  | 操作说F<br>Operating is<br>查询条件】 | 阴 】<br>Instructions d | 3.质保金模块 按条件机<br>5用的单子。已提交财务 | 金素质保全信息,【选择】 杰古蓝色 温质保全 字样选取需要退的原合为未趋电、未动单的可以进行【取得温处】,然后修改重新温处! | 5保金信息,在【弹出 | 窗口】 填写正    | 确的对方银行信息,点击【提交】1 | 安钮,成功提 | 交打印出退  | 质保全报销单! | 主意:背景是黄( | 当的为其他人 | 人已经 |
|----|-------------------------------|-----------------------|-----------------------------|----------------------------------------------------------------|------------|------------|------------------|--------|--------|---------|----------|--------|-----|
|    | 对冲号:                          |                       |                             | 金额: 50000                                                      | 对方单位名      | 称:         |                  | 摘要:    |        |         |          | 查询     |     |
| 10 | 质保金信息                         | 1                     |                             |                                                                |            |            |                  |        |        |         |          |        |     |
| 序号 | 凭证日期                          | 凭证编号                  | 对冲号                         | 摘要                                                             | 金额         | 余额         | 对方单位             | 部门编号   | 项目编号   |         | 业务编号     | 預約单号   | 状态  |
| 1  | 20090325                      | jj001                 | 20090325JJ090               | 扣东区运动场顶棚工程备项保证金                                                | ¥50,000.00 | ¥50,000.00 | 武汉建工第一建筑有限公司     | 3300   | 515001 | 退质保金    |          |        |     |
| 2  | 20201102                      | 00539                 | 20201100020100539           | 個建智廠投资公司來天河智慧城際智借地补偿保证金/邓倩婷开收据                                 | ¥50,000.00 | ¥50,000.00 | 广东恒建管廊投资有限公司     | 0001   | S00003 | 退质保金    |          |        |     |
| 3  | 20211115                      | 05350                 | 20211100090105350           | 何韦伟代黄宗辉报鉴具维修费(已完结)扣5%质保金开收摄                                    | ¥50,000.00 | ¥50,000.00 | 东莞市铁木真家具有限公司     | 0001   | S00003 | 退质保金    |          |        |     |
| 4  | 20221107                      | 02189                 | 20221100020102189           | 中國铁塔股份有限公司广州市分公司交施工保证金-开收据                                     | ¥50,000.00 | ¥50,000.00 | 中国铁塔設份有限公司广州市分公司 | 0001   | S00003 | 退质保金    |          |        |     |
| 5  | 20221107                      | 02220                 | 20221100020102220           | 广州校园快递服务有限公司交履约保证金(服务期5年)-开收据                                  | ¥50,000.00 | ¥50,000.00 | 广州校园快递服务有限公司     | 0001   | S00003 | 退质保金    |          |        |     |
| 总共 | 5 条记录                         |                       | 总共 1页 第                     | ā 1页                                                           |            |            |                  |        |        |         | 1 跳转     | н      | н   |

#### 三、补齐收款方银行信息

点击质保金信息右边"退质保金"字样,在弹出窗口中录入对方单位银行 信息。一般情况下,系统会自动带入对方单位名称,点击"?"按钮将显示该 单位的银行账号,选中后系统将自动填充账号,"对方银行"一栏如未自动填 充则需要手动录入开户行信息。如对方单位未自动带出,可先录入对方单位关 键字或全称,点击输入框右边的"?"按钮,查找该单位银行信息,在检索结 果中选择正确的账号即可。

| 摘要:     | 中国铁塔股份有限公司           | 广州市分公司交施工保证金-开收据 - 2 - 230703 |       |                  |        |  |  |
|---------|----------------------|-------------------------------|-------|------------------|--------|--|--|
| 部门编号:   | 0001                 |                               | 项目编号: | - S00003         |        |  |  |
| 对冲号:    | 20221100020102189    |                               | 凭证日期: | : 20221107       |        |  |  |
| 凭证编号:   | 02189                |                               | 凭证内码: | : 22110102189    |        |  |  |
| 质保金金额:  | 50,000.00            |                               | 大写:   | 伍万元整             |        |  |  |
| 单位信息    |                      |                               |       |                  |        |  |  |
| 对方单位编号: | 9900001578           |                               | 对方单位: | 中国铁塔股份有限公司广州市分公司 |        |  |  |
| 地区:     | 广东省广州市               | 注:录入省、市即可                     | 对方银行: | 工商银行广州五山支行       | $\neg$ |  |  |
| 对方账号:   | 44001420304053004752 | 2                             | 退款金额: | 50,000.00        |        |  |  |

#### 四、提交并生成预约单

银行信息填写完毕后,点击"下一步(提交线下审批)"即生成预约单,点 击蓝色"业务编号"进行打印,并经项目/部门负责人签字后,与质保金收据 原件、合同、退质保金申请函等相关附件一并投递到财务处会计科(行政楼 214 室报账大厅),退质保金业务暂不支持线上审批。

| <b>家号</b> | 凭证日期     | 凭证编号  | 对冲号               | 摘要                             | 金额         | 余额         | 对方单位             | 部门编号 | 项目编号   |      | 业务编号           | 预约单号           | 状态           |
|-----------|----------|-------|-------------------|--------------------------------|------------|------------|------------------|------|--------|------|----------------|----------------|--------------|
| 1         | 20090325 | jj001 | 20090325JJ090     | 扣东区运动场顶棚工程各项保证金                | ¥50,000.00 | ¥50,000.00 | 武汉建工第一建筑有限公司     | 3300 | 515001 | 退质保金 |                | /              |              |
| 2         | 20201102 | 00539 | 20201100020100539 | 恒建管廊投资公司来天河智慧城廊管借地补偿保证金/邓倩婷开收据 | ¥50,000.00 | ¥50,000.00 | 广东恒建管廊投资有限公司     | 0001 | S00003 | 退质保金 |                | 1              |              |
| 3         | 20211115 | 05350 | 20211100090105350 | 何韦伟代黄宗辉报家具维修费(已完结)扣5%质保金开收据    | ¥50,000.00 | ¥50,000.00 | 东黄市铁木真家具有限公司     | 0001 | S00003 | 退质保金 |                |                |              |
| 4         | 20221107 | 02189 | 20221100020102189 | 中国铁塔股份有限公司广州市分公司交施工保证金-开收据     | ¥50,000.00 | ¥50,000.00 | 中国铁塔股份有限公司广州市分公司 | 0001 | S00003 | 取消提交 | TB202312010447 | 03202312010201 | 已申请预约单号      |
| 5         | 20221107 | 02220 | 20221100020102220 | 广州校图快递服务有限公司交履约保证金(服务期5年)-开收据  | ¥50,000.00 | ¥50,000.00 | 广州校园快递服务有限公司     | 0001 | S00003 | 退质保金 |                |                |              |
| 总共        | 5 条记录    | ł,    | 总共 1页             | 第 1页                           |            |            |                  |      |        |      |                | 1 跳转 н         | <b>к н н</b> |

| 录入员编号:3       | 录入员:                   |                                         | 电话:1           |
|---------------|------------------------|-----------------------------------------|----------------|
| 预约单号:         | 回該務議員                  | 9                                       |                |
| 0320231201020 | )1                     |                                         |                |
| 业务号:          |                        | 4 I I I I I I I I I I I I I I I I I I I |                |
| TB20231201044 | 17 回答音论》               | i i i i i i i i i i i i i i i i i i i   |                |
| 预约时间:2023     | -12-01                 |                                         | 03202312010201 |
| 序号为:0201      |                        |                                         |                |
|               | 华南农业大学退居               | <b>贡保金报销单</b>                           |                |
| 【质保金信息        | :]                     |                                         |                |
| 摘要:           | 冲#中国铁塔股份有限公司「          | <sup>-</sup> 州市分公司交施工                   | 保证金-开收据        |
| 部门编号:         | 0001                   | 项目编号:                                   | S00003         |
| 对冲号:          | 20221100020102189      | 凭证日期:                                   | 20221107       |
| 凭证编号:         | 02189                  | 凭证内码:                                   | 22110102189    |
| 质保金金额:        | 50000                  | 大写:                                     | 伍万元整           |
| 【对方单位信        | 息:】                    |                                         |                |
| 对方单位编号:       | 9900001578             |                                         |                |
| 对方单位:         | 中国铁塔股份有限公司广州           | 市分公司                                    |                |
| 地区:           | 广东省广州市                 |                                         |                |
| 对方银行:         | 工商银行广州五山支行             |                                         |                |
| 对方账号:         | 4400XXXXXXXXXXXXXXXXXX | 2                                       |                |
| 退款金额:         | 50000                  |                                         |                |
| 经办人:          | 证明人:                   | 项目                                      | 目负责人(签字) :     |

# 温馨提示:此单报销金额以财务核定金额为准,报销标准参照财务处相关制度规定。

#### 五、其他事项说明

1、在办理退质保金业务过程中,已在报账系统中预约提交,但尚未到现场投递的, 如发现填写有误,可点击"取消提交",修改后可重新提交。

| 号 凭证日期     | 凭证编号           | 对冲号               | 摘要                             | 金额         | 余额         | 对方单位             | 部门编号 | 项目编号    |      | 业务编号           | 预约单号           | 状态      |
|------------|----------------|-------------------|--------------------------------|------------|------------|------------------|------|---------|------|----------------|----------------|---------|
| 1 20090325 | jj <b>0</b> 01 | 20090325JJ090     | 扣东区运动场顶棚工程各项保证金                | ¥50,000.00 | ¥50,000.00 | 武汉建工第一建筑有限公司     | 3300 | 515001  | 退质保金 | 1              |                |         |
| 2 20201102 | 00539          | 20201100020100539 | 恒建管腐投资公司来天河智慧城廊管借地补偿保证金/邓倩婷开收据 | ¥50,000.00 | ¥50,000.00 | 广东恒建曾廊投资有限公司     | 0001 | S00003  | 退质保金 |                |                |         |
| 3 20211115 | 05350          | 20211100090105350 | 何韦伟代黄宗辉报家具维修费(已完结)扣5%质保金开收据    | ¥50,000.00 | ¥50,000.00 | 东莞市铁木真家具有限公司     | 0001 | S00003  | 退质保金 |                |                |         |
| 4 20221107 | 02189          | 20221100020102189 | 中国铁塔股份有限公司广州市分公司交施工保证金-开收据     | ¥50,000.00 | ¥50,000.00 | 中国铁塔股份有限公司广州市分公司 | 0001 | S00003  | 取消提交 | TB202312010447 | 03202312010201 | 已申请预约单号 |
| 5 20221107 | 02220          | 20221100020102220 | 广州校园快递服务有限公司交履约保证金(服务期5年)-开收据  | ¥50.000.00 | ¥50.000.00 | 广州校园快递服务有限公司     | 0001 | \$00003 | 退质保金 |                |                |         |

2、如认领错误,需要取消提交,并且在待提交业务中将该预约单删除,否则占用 该暂存款可能影响其他人认领。

| 待修改业务 | 。<br>後日<br>後日<br>修<br>二<br>一<br>一<br>一<br>一<br>一<br>一<br>一<br>一<br>一<br>一<br>一<br>一<br>一 |                | 批(鉄上)] 已提交业务<br>を(线下) 査 询 | 已完成业务 失败业务     | 未还暂付款信息 |            |        |        |          |         |
|-------|------------------------------------------------------------------------------------------|----------------|---------------------------|----------------|---------|------------|--------|--------|----------|---------|
| 2     | 全选序号                                                                                     | 业务编号           |                           | 摘要             |         | 报销金额       | 业务类型   | 部门名称   | 项目名称     |         |
| B     | ✓ 1                                                                                      | TB202312010447 | 冲#中国铁塔股份有限公司广州            | 市分公司交施工保证金-开收据 |         | ¥50,000.00 | 退质保金报销 | 华南农业大学 | 学校应付及暂存款 | 修改 删除   |
|       | 总共 1 条                                                                                   | 记录             | 总共 1页 第 1页                |                |         |            |        |        | 1 跳转     | к ( ) я |